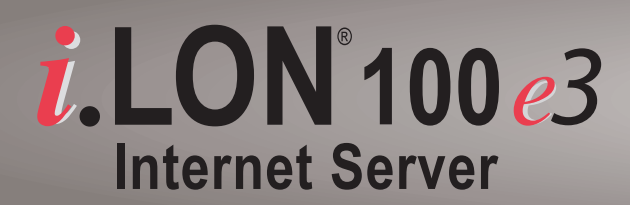

# Quick Start Guide

## **Getting Started**

#### Install the *i*.LON 100 software

- 1. Insert the *i*.LON 100 software installation CD into your computer. If the installation program fails to start, navigate to your CD-ROM drive and run setup.exe.
- 2. Follow the instructions in the Setup Wizard.

## 2

1

#### Connect the *i*.LON 100 hardware directly to your PC using an Ethernet cable

- 1. If your *i*.LON 100 server was previously configured, perform a security access reset on the *i*.LON 100 Internet Server:
- a) Press and hold the service pin switch on the top of the *i*.LON 100 Internet Server.
- b) While still holding down the service pin switch, use a small wire, such as a paper clip to press the reset switch on top of the *i*.LON 100 Internet Server.
- c) Continue holding the service pin until all LEDs illuminate (about 10 seconds).
- 2. If your computer is not on the 192.168.1.x subnet, open a Windows command prompt on your computer and issue the following command:
- route add 192.168.1.0 mask 255.255.255.0 %computername%
- 3. Open Internet Explorer and enter the following URL: 192.168.1.222. The *i*.LON 100 start page appear.s
- 4. Click the Service button. A login dialog appears.
- 5. Set the User Name to ilon and the Password to ilon and then click OK.
- 6. Point to Setup and then click TCP/IP on the menu.

| TCP/IP Property                                       | Value                 |
|-------------------------------------------------------|-----------------------|
| Ethernet MAC address                                  | 00-D0-71-00-6C-09     |
| <ul> <li>Automatically obtain IP address *</li> </ul> |                       |
| Manually configure IP settings *                      |                       |
| LAN IP address *                                      | 10 . 2 . 124 . 6      |
| Subnet mask *                                         | 255 . 255 . 128 . 0   |
| Default gateway *                                     | 10 . 2 . 0 . 1        |
| Default DNS server                                    | Obtain automatically* |
| Backup DNS server                                     |                       |
| * Reboot required if changed                          |                       |

- 7. Enter your TCP/IP parameters.
- 8. Click Submit.
- 9. Reboot your *i*.LON 100 for the parameters to take effect.

#### Open the *i*.LON 100 Web page by entering the *i*.LON 100 server's IP address in your Web browser, and then log in.

## Using the *i*.LON 100 as a Remote Network Interface (RNI)

1. Open the Windows Control Panel and double-click LONWORKS® Interfaces. Select the RNI tab.

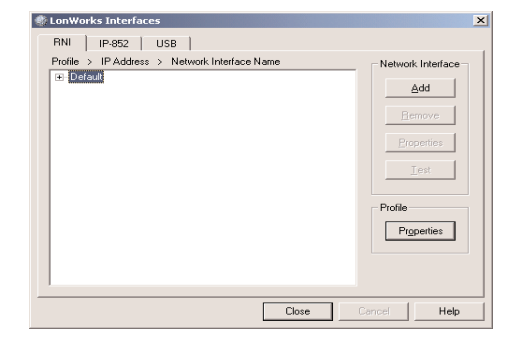

2. Select the **Default** profile. Click Add, and then enter a name for the network interface.

| Add Network Int                 | erface Wizard                 | - Name         |        |      | × |
|---------------------------------|-------------------------------|----------------|--------|------|---|
| Network Interfa<br>Enter a name | ce Name<br>for your network i | nterface.      |        |      |   |
|                                 |                               |                |        |      |   |
|                                 | ×.Default                     | . iLON100      |        | _    |   |
|                                 |                               |                |        |      |   |
|                                 |                               |                |        |      |   |
|                                 | < <u>B</u> ack                | <u>N</u> ext > | Cancel | Help |   |

3. Click Next, and then select Other as the network interface type.

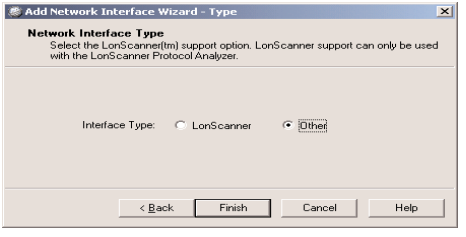

4. Click Next, and then enter the *i*.LON 100 server's IP address or hostname.

| Static IP Address                |  |
|----------------------------------|--|
| (• Ose Static IF Address;        |  |
| Resolve IP Address from Hostname |  |

5. Click Finish to return to the RNI tab, and then click Close to exit the application.

## Using the *i*.LON 100 as an IP-852 router

- on.

3

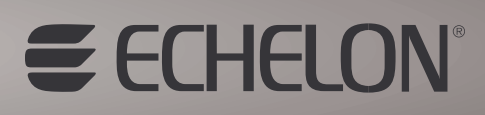

1. Open the *i*.LON 100 Web page by entering the *i*.LON 100 server's IP address in your Web browser.

2. Click the **Service** button and enter your user name and password to log

3. Point to Network and then click LONWORKS on the menu. The Network - LONWORKS Web page opens.

4. Click any of the Not Licensed links in the Router Properties area of the Web page. This opens a dialog displaying your *i*.LON 100 server's activation code (your code will be different than the code in the following figure). Follow the instructions on the dialog to obtain your license.

|                                                                                                    | ×                                                                                                    |  |  |  |
|----------------------------------------------------------------------------------------------------|----------------------------------------------------------------------------------------------------|--|--|--|
| Activate IP-852 Routing                                                                                                    |                                                                                                    |  |  |  |
|                                                                                                    | -                                                                                                    |  |  |  |
| To activate IP-852 routi<br>fill in the activation for<br>If you do not have Int<br>Sales at +1-408-938-52<br>North America) to requ<br>the following activati<br>form, or provide the ac-<br>in your request. One<br>processed, you will rec<br>instructions on how<br><i>i.LON</i> | ng on this <i>i</i> .LON 100 server,<br><u>m</u> (requires Internet access).<br>ernet access, call Echelon<br>200 (or +1-888-324-3566 in<br>est an activation key. Enter<br>ion code on the <u>activation</u><br>tivation code when you call<br>ee your request has been<br>seive an activation file with<br>to install the file on your<br>100 server. |  |  |  |
| Activation Code:                                                                                                    | 00-D0-71-00-6C-09                                                                                                    |  |  |  |
| ок                                                                                                    |                                                                                                    |  |  |  |

5. If you do not have a network manager such as an LNS® server managing the network, click the Self Install Router button to install and commission the *i*.LON 100 server as an IP-852 router.

6. Add the *i*.LON 100 server to an IP-852 channel with the LONWORKS IP Configuration Server. For more information on this, see the IP-852 Channel User's Guide.

#### www.echelon.com/ilon www.echelon.com/support

© 2005 Echelon Corporation. Echelon, LON, LONWORKS, i.LON, LNS, and the Echelon logo are trademarks of Echelon Corporation registered in the United States and other countries. Part #: 078-0314-01A